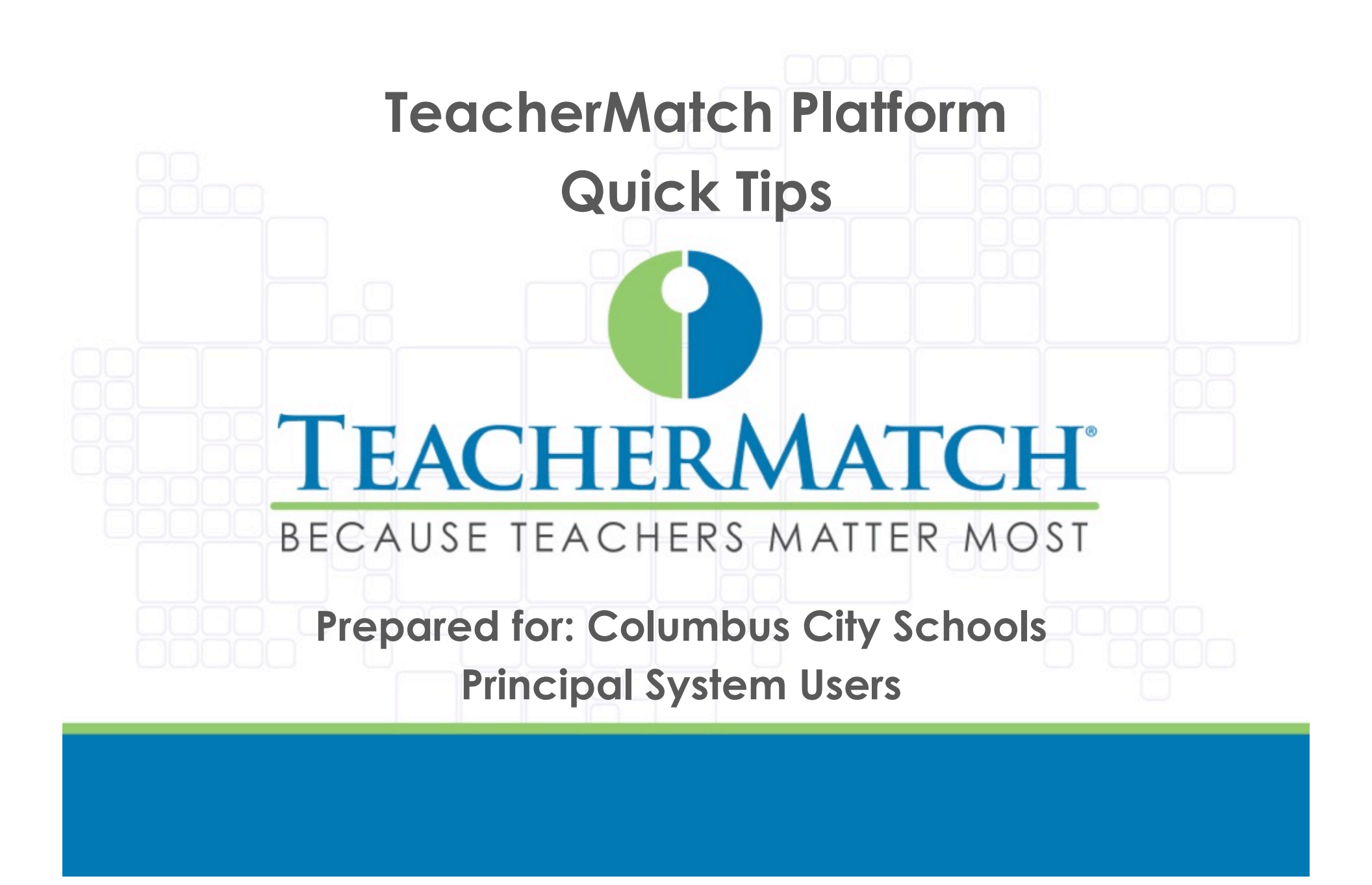

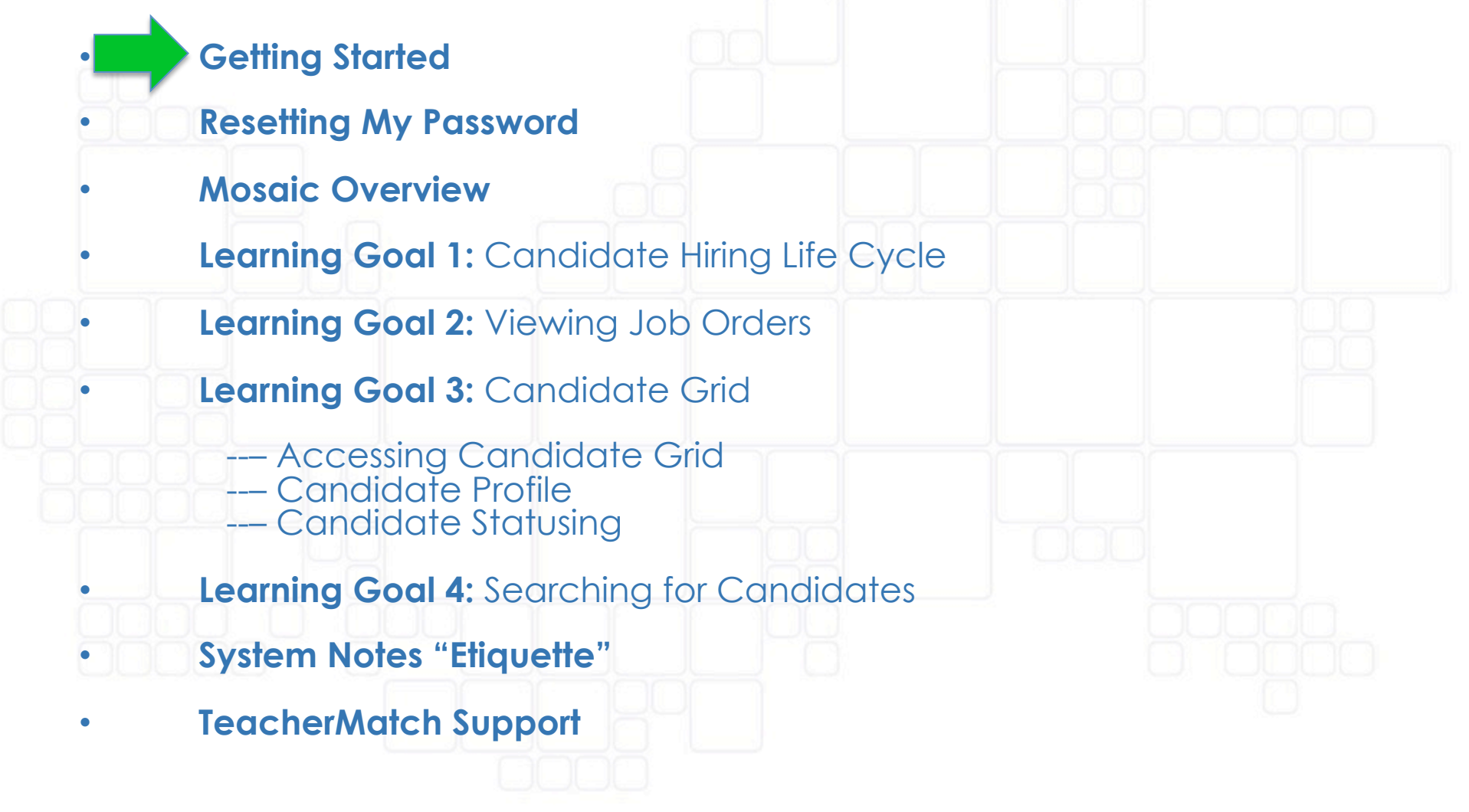

### **Getting Started**

### **Internet Browser**

- It is important that you use one of the following browsers when accessing the TeacherMatch Platform: •
  - Google Chrome Mozilla Firefox

  - Apple Safari
- Internet Explorer is not recommended as it is not optimized for use with • the TeacherMatch Platform.

| Login                                  | Test your setup 🜔 |                                 |                                                                            |                                                                            |                        |
|----------------------------------------|-------------------|---------------------------------|----------------------------------------------------------------------------|----------------------------------------------------------------------------|------------------------|
| Email                                  |                   | To be successfully proctored by | TeacherMatch, you will need                                                | the following:                                                             |                        |
| Enter your Email                       |                   |                                 | Minimum                                                                    | Recommended                                                                | Your Settings          |
| Password Enter your password           | l forgot          | Browser Version                 | Internet Explorer 7<br>Chrome 26.0.1410.64<br>Firefox 20.0<br>Safari 5.1.5 | Internet Explorer 8<br>Chrome 26.0.1410.64<br>Firefox 20.0<br>Safari 5.1.7 | Chrome 35.0.1916.153 🥪 |
| Remember me                            |                   | Рор-ир                          | Enabled                                                                    | Enabled                                                                    | Enabled 🧭              |
| Login \tag                             |                   | PDF Plugin                      | Available                                                                  | Available                                                                  | Available 🧭            |
| Don't have a login yet, Please Sign Up |                   | Cookies                         | Enabled                                                                    | Enabled                                                                    | Enabled 🌏              |

Internet Explorer 10 Compatiblity

We recommend that you do not upgrade to Internet Explorer 10 at this time, especially on Windows 7.

To check if your browser version and settings are optimal, please use the red "Test your setup" feature on the login page of the TeacherMatch Platform

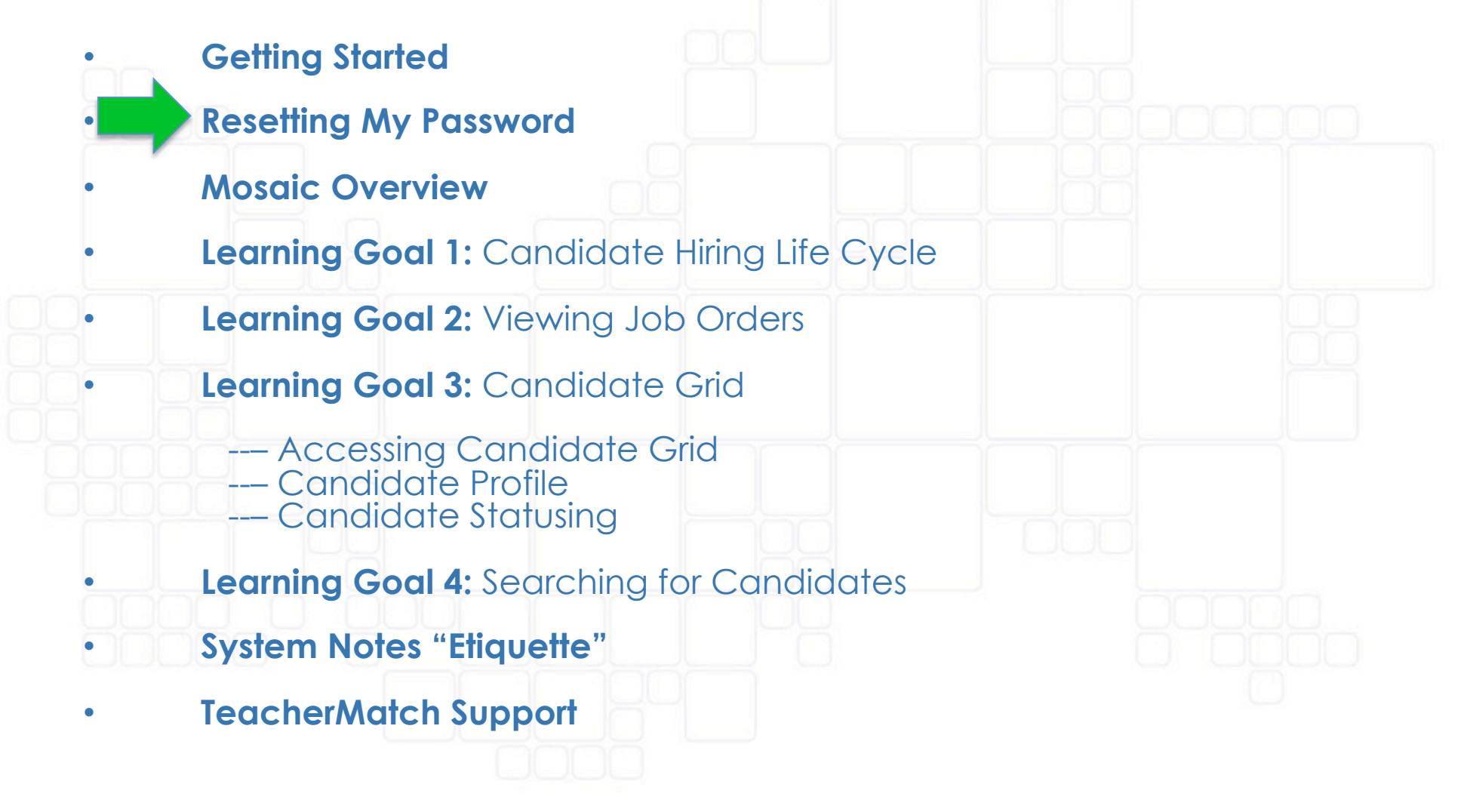

## **Resetting My Password**

#### Changing/Retrieving Your Password

On the login page next to the blank Password field, click "I forgot".

#### Login

| Email               |       |
|---------------------|-------|
| Enter your Email    |       |
| assword             |       |
| Enter your password | l foi |
| Remember me         |       |
| Login 🕖             |       |

Are you currently a Teacher looking for opportunities? Please Sign Up Are you a District or School interested in hiring great teachers, please contact us here By logging into this site, you agree to TeacherMatch's Terms of Use

The user is redirected to the "Forgot your password?" screen and prompted to enter the email address (used in initial account setup) and sum of numbers for the human verification process. After clicking **Submit**, users will receive an email from the system with steps to reset the system password.

#### Forgot your password?

| ease enter your email and we'll mail you instruc | ctions to reset your password. |
|--------------------------------------------------|--------------------------------|
| mail                                             |                                |
| Enter your Email                                 |                                |
| /hat is <b>33+5?</b>                             |                                |
| sum of number                                    |                                |
| Submit •                                         |                                |
|                                                  |                                |

aot

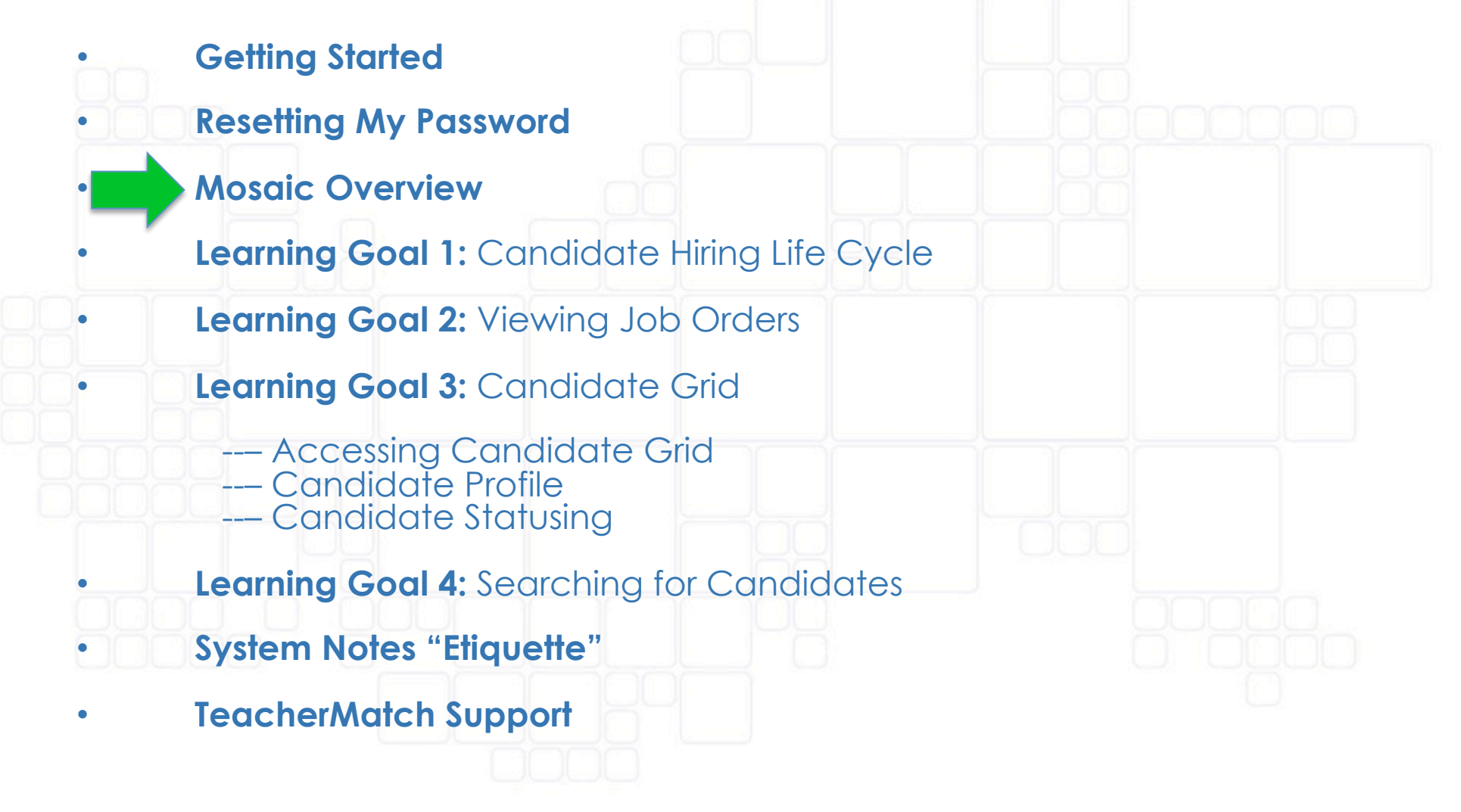

## **Mosaic Overview**

Action Feed - candidates meeting districtselected criteria are pushed to the Action Feed, along with Job Orders in distress.

Job Order By Status - displays the status of the district/charter management organization or school positions, based on the district-defined criteria

**Hiring Velocity** - reflects how quickly you are hiring candidates as compared to other TeacherMatch partners

**Pool Quality** - provides you an absolute measure of candidate quality within your district, based on candidate EPI performance

**Candidate Stats** - provides information on the states your hired candidates emanate from.

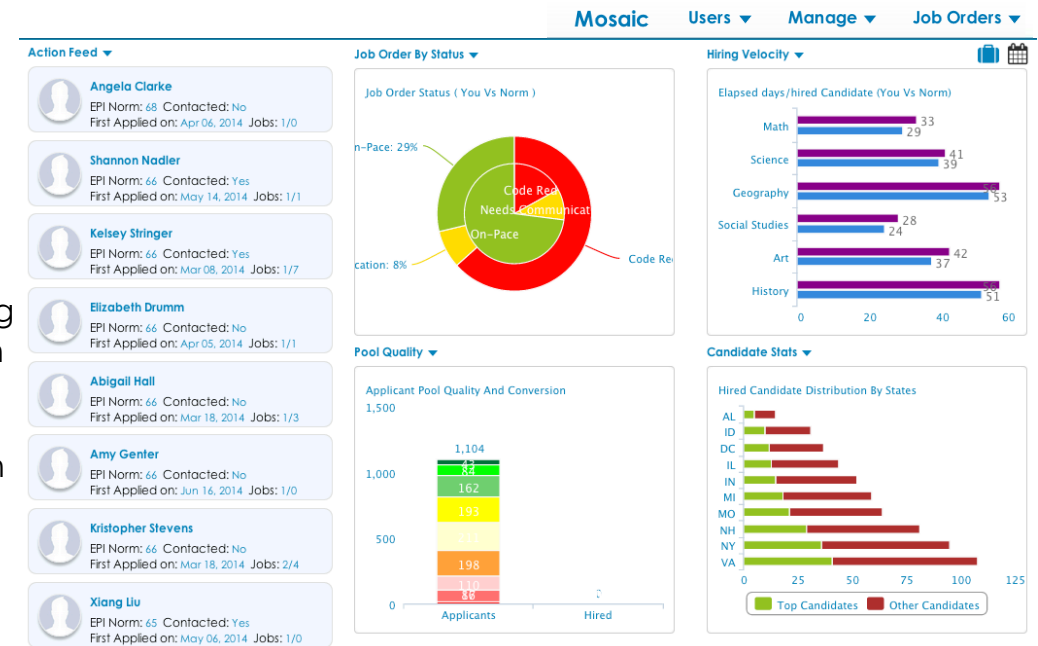

#### **Mosaic Shortcut**

In the upper right corner of the **Mosaic** page, shown under **Reports**, is the suitcase icon.

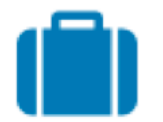

By clicking on the "suitcase" icon, users are taken directly to the Job Orders  $\rightarrow$  District Job Orders page.

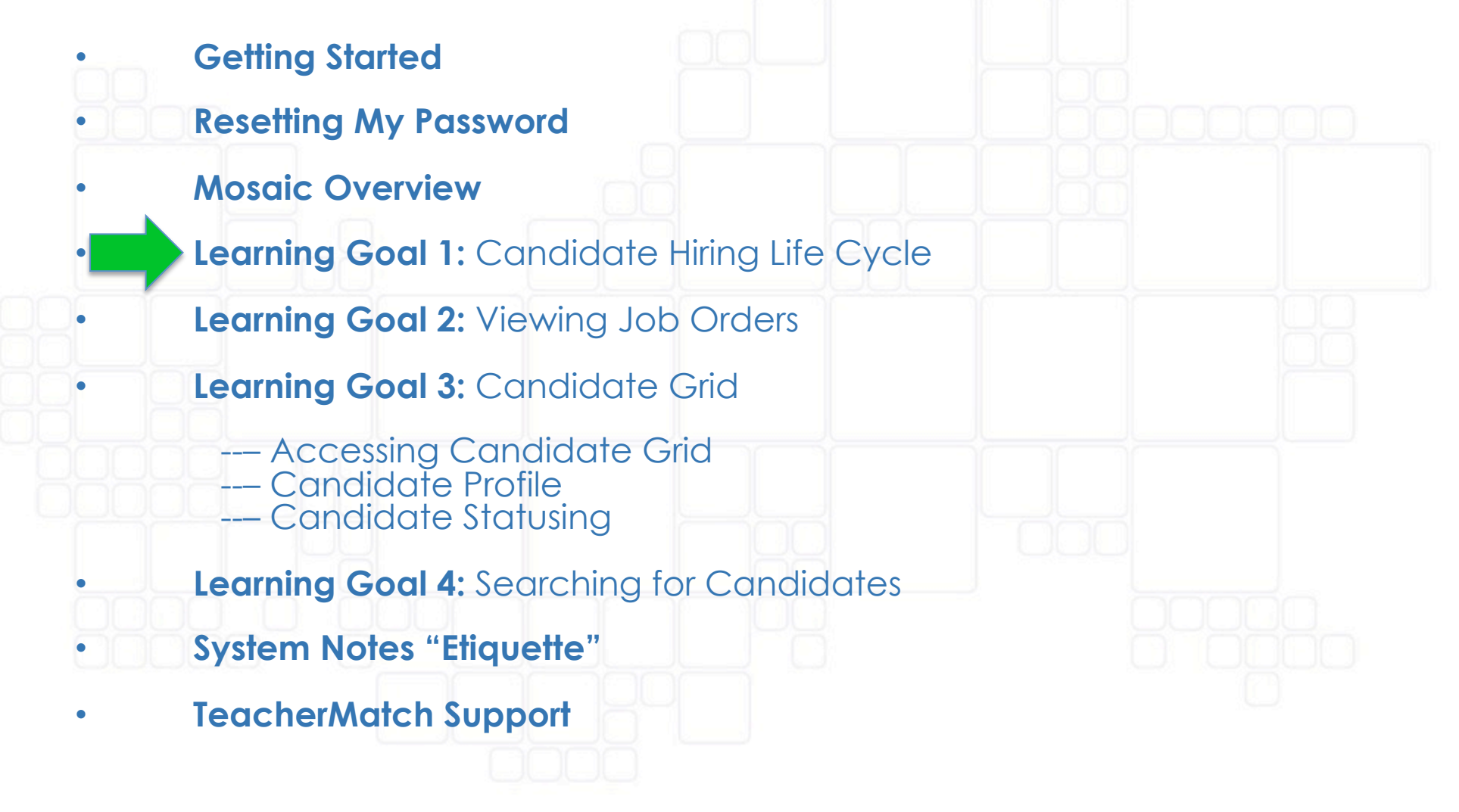

## Learning Goal 1: Understanding the Candidate Hiring

Life Cycle Process

Areas enclosed in the red boxes denote where principals have access to status

Available: Candidate has completed required application steps

Screen (Phone / Interview): Human Resources team conducts phone or personal interview screen

Verification: Human Resources team verifies candidate information to be accurate and complete

Advance to Principal Eval: Candidate meets minimum qualifications for hiring consideration and is forwarded to principal view

Principal conducts interview, adds notes on the candidate's overall interview performance, and finalizes status for **every** interview conducted.

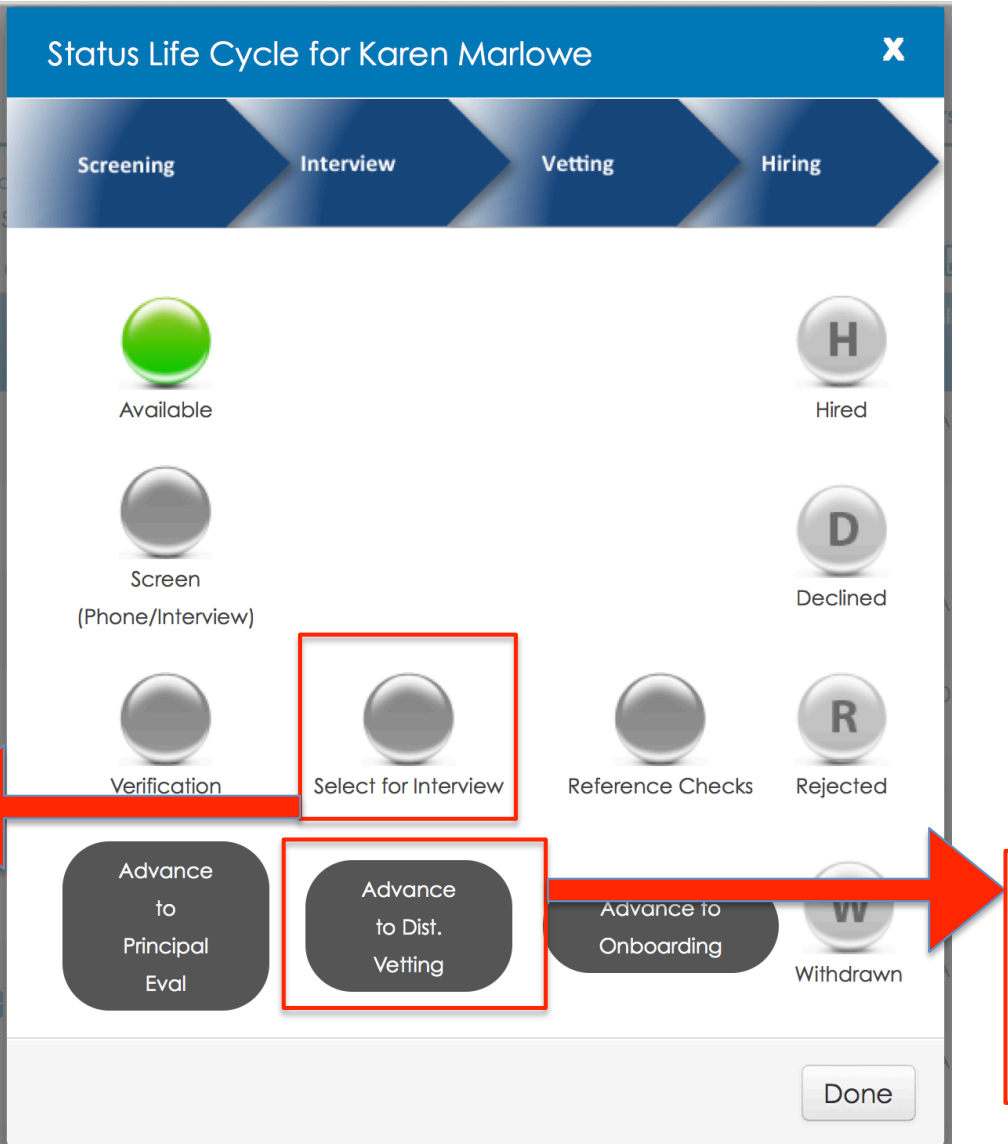

**Reference Checks:** Human Resources team conducts at least two references checks for candidates forwarded for hiring consideration

Advance to Onboarding: Human Resources team has received positive reference responses and coordinates onboarding processes for candidate

Principal, still interested in candidate, statuses this decision point to request the HR team to consider the candidate for hire.

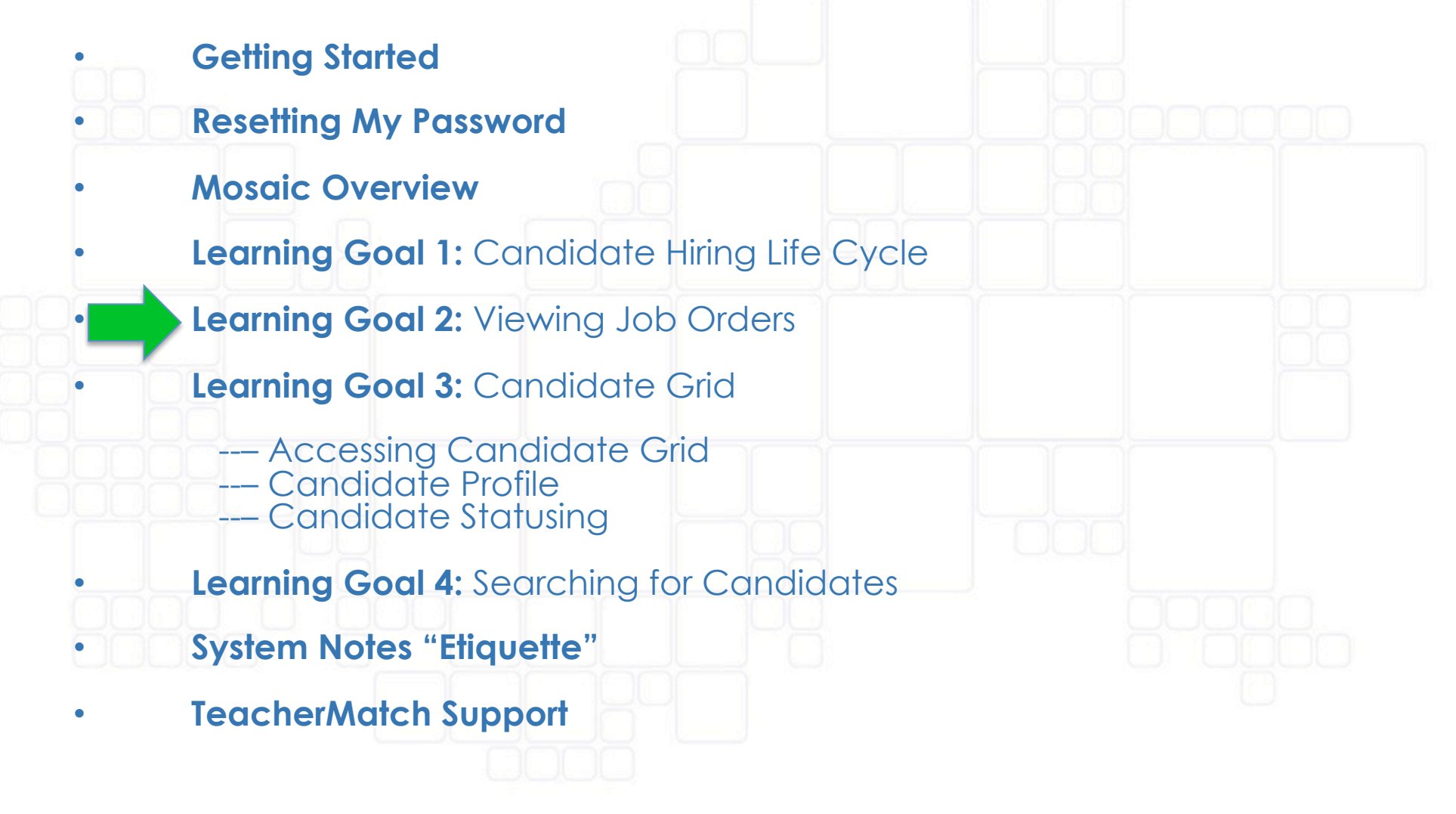

### Learning Goal 2: Viewing Job Orders

| Dittiet Job Order |
|-------------------|
| Batch Job Orders  |
| School Job Orders |
|                   |

From the main menu, select Job Orders→District Job Orders. This will open up to the Manage Job Orders page where all district job orders associated with your school are displayed.

| Job Id 🔺 | Title 🛓                        | Zone 🛓 | Subject 🛓      | Status 🜩 | Active Until 粪 | Applicant(s) | Hire(s) | Candidate<br>Grid | Actions           |
|----------|--------------------------------|--------|----------------|----------|----------------|--------------|---------|-------------------|-------------------|
| 2727     | Pre-Kindergarten               |        | Elementary     | Active   | Jul 14, 2014   | 217          | 0       |                   | Edit   Deactivate |
| 2724     | Occupational Therapist         |        | Other          | Active   | Jul 14, 2014   | 14           | 0       | ▦                 | Edit   Deactivate |
| 2723     | Audiologist                    |        | Other          | Active   | Jul 14, 2014   | 9            | 0       |                   | Edit   Deactivate |
| 2722     | Social Studies Grades 4-9      |        | Social Studies | Active   | Jul 14, 2014   | 159          | 0       |                   | Edit   Deactivate |
| 2721     | Speech Language<br>Pathologist |        | Other          | Active   | Jul 14, 2014   | 56           | 0       |                   | Edit   Deactivate |
|          |                                |        |                |          |                |              |         |                   | λ                 |

Go to the Candidate Grid for this Job Order

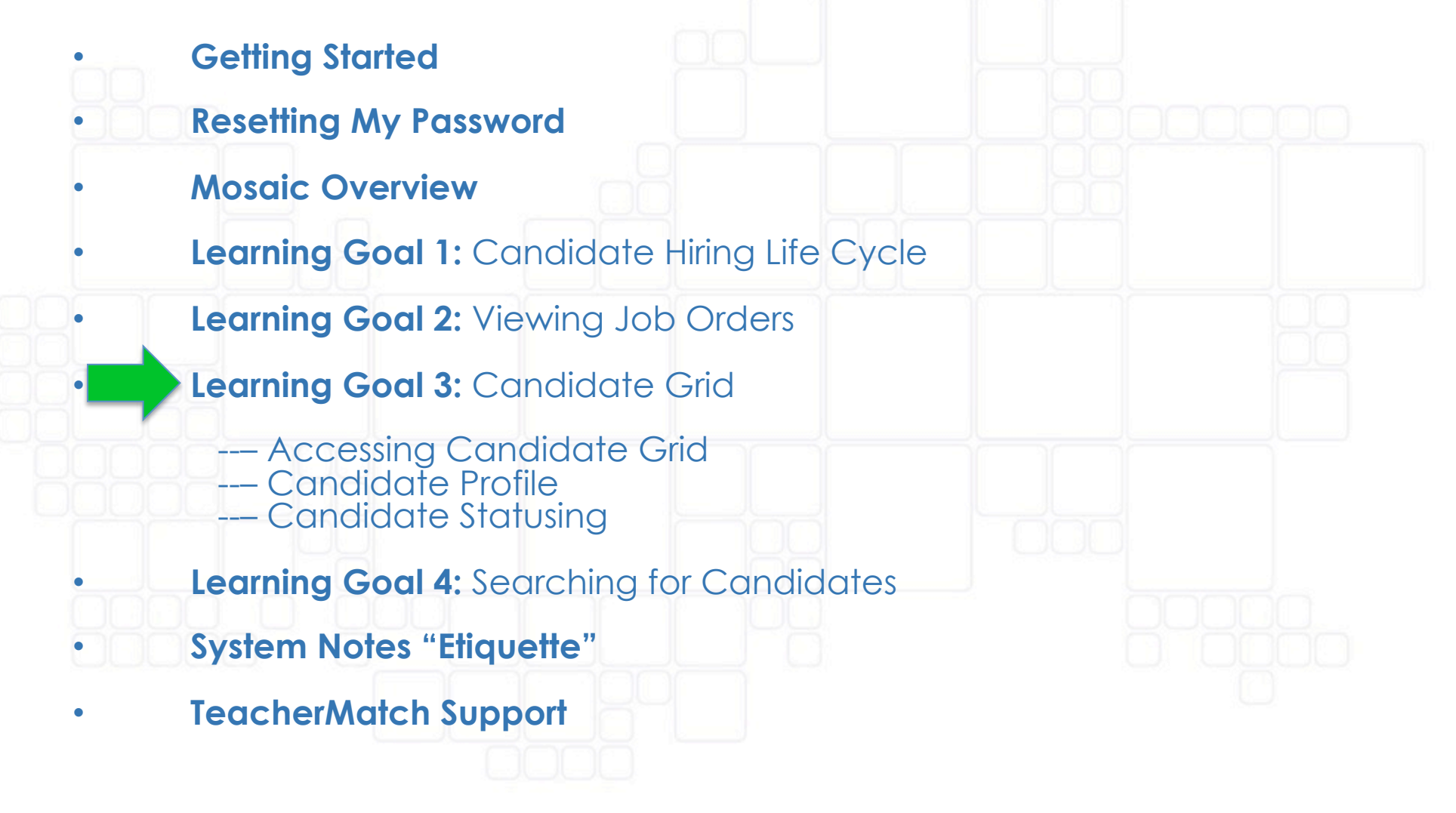

| Ļ       | earnin<br>Access                                                                                                    | <b>g G</b><br>ing (                                                                                                    | <b>bal 3</b><br>Cana                          | :<br>did           | ate                                                            | Grio                                                      |                                                                               | Mosaic Users <b>→</b> Ma                   | nage ▼ Jc                                             | b Orders<br>district Job Orders<br>atch Job Orders<br>chool Job Orders                                                                                                    |
|---------|----------------------------------------------------------------------------------------------------|----------------------------------------------------------------------------------------------------|-----------------------------------------------|--------------------|----------------------------------------------------------------|-----------------------------------------------------------|-------------------------------------------------------------------------------|--------------------------------------------|-------------------------------------------------------|----------------------------------------------------------------------------------------------------|
| ob Id 🔺 | Title                                                                                                    | Zone                                                                                                    | Subject 📥                                     | Status 🜲           | Active Until 🛓                                                 | Applicant(s)                                              | Hire(s) Candidate<br>Grid                                                     | Actions                                    |                                                       |                                                                                                    |
| 22      | Social Studies Grades 4-9                                                                                                    |                                                                                                    | Social Studies                                | Active             | Jul 14, 2014                                                   | 159                                                       | 0                                                                             | Edit   Deactivate                          |                                                       |                                                                                                    |
|         | Job Title: Social Studie:<br>District Name: COLUM                                                                                                    | s Grades 4-9 (D<br>BUS CITY SCHO                                                                                                    | JO, Active, Tota<br>OL DISTRICT               | l # of App         | olicants: 159, I                                               | Expected Hire                                             | s: 5, Hired Till Date: 0)                                                     |                                            |                                                       |                                                                                                    |
|         | Job Title: Social Studie:<br>District Name: COLUM                                                                                                    | s Grades 4-9 (D<br>BUS CITY SCHO<br><b>CANDII</b>                                                                                                    | JO, Active, Tota<br>OL DISTRICT<br>DATE GRID  | l # of App         | olicants: 159, I                                               | Expected Hire<br>Fit<br>Score                             | s: 5, Hired Till Date: 0) Status                                              | Jobs Applied 😧                             | Teaching<br>Years                                     | Q   Image: Constraint of the second second |
|         | Job Title: Social Studie:<br>District Name: COLUM<br>Candidate Name                                                                                                    | s Grades 4-9 (D<br>BUS CITY SCHO<br>CANDIE                                                                                                    | IJO, Active, Tota<br>OL DISTRICT<br>DATE GRID | I # of App<br>Norm | n Score                                                        | Expected Hire<br>Fit<br>Score                             | s: 5, Hired Till Date: 0) Status Available                                    | Jobs Applied 😧<br>3/3                      | Teaching<br>Years<br>18.0                             | Q   I     Expected     Salary     \$40000                                                                                                    |
|         | Job Title: Social Studie:<br>District Name: COLUM<br>Candidate Name                                                                                                    | s Grades 4-9 (D<br>BUS CITY SCHO<br>CANDIE<br>m) 📄 💼                                                                                                    | JO, Active, Tota<br>OL DISTRICT<br>DATE GRID  | I # of App         | n Score                                                        | Expected -lire                                            | s: 5, Hired Till Date: 0)          Status         Available         Available | Jobs Applied 3<br>3/3<br>4/2               | Teaching<br>Years<br>18.0<br>1.0                      | Q   Expected   Salary   \$40000   N/A                                                                                                    |
|         | Job Title: Social Studie:<br>District Name: COLUM<br>Candidate Name<br>TJ Wendt<br>(TJW1020@aol.cod<br>Kristin Marks<br>(kristinmarks@gmat<br>melissa Krispinsky<br>(melissak25@aol.cod                                    | s Grades 4-9 (D<br>BUS CITY SCHO<br>CANDIE<br>m) () () () ()<br>sill.com) () () ()<br>() ()<br>() () () () ()<br>() () () ()<br>() () () ()<br>() () () ()<br>() () () ()<br>() () () ()<br>() () () ()<br>() () () ()<br>() () () () ()<br>() () () () ()<br>() () () () ()<br>() () () () () ()<br>() () () () () () ()<br>() () () () () () () ()<br>() () () () () () () () () () () () () (                                                                                                    | JO, Active, Tota<br>OL DISTRICT<br>DATE GRID  | Norm               | bolicants: 159, 1       64       64       64       63          | Expected Hire<br>Score  N/A N/A N/A                       | s: 5, Hired Till Date: 0)  Status Available Available Available               | Jobs Applied ?<br>3/3<br>4/2<br>2/1        |                                                       | Q 1 *** Expected > Salary \$40000 N/A \$40000                                                                                                    |
|         | Job Title: Social Studie:<br>District Name: COLUM<br>Candidate Name<br>TJ Wendt<br>(TJW1020@aol.con<br>Kristin Marks<br>(kristinmarks@gma<br>melissa Krispinsky<br>(melissak25@aol.con<br>David Edwards<br>(davidedwards71 | s Grades 4-9 (D<br>BUS CITY SCHO<br>CANDIE<br>m) () () () ()<br>wil.com) () () ()<br>com) () () ()<br>() ()<br>() () ()<br>() () ()<br>() () ()<br>() () ()<br>() () ()<br>() () ()<br>() () ()<br>() () ()<br>() () () ()<br>() () ()<br>() () () ()<br>() () () ()<br>() () () ()<br>() () () ()<br>() () () ()<br>() () () ()<br>() () () ()<br>() () () ()<br>() () () ()<br>() () () () ()<br>() () () () ()<br>() () () () () ()<br>() () () () () ()<br>() () () () () () ()<br>() () () () () () () () () () () () () ( | JO, Active, Tota<br>OL DISTRICT<br>DATE GRID  | I # of App<br>Norm | bilicants: 159, I       64       64       64       63       62 | Expected Hire<br>Fit<br>Score<br>N/A<br>N/A<br>N/A<br>N/A | s: 5, Hired Till Date: 0)  Status Available Available Available Available     | Jobs Applied ?<br>3/3<br>4/2<br>2/1<br>2/1 | <b>Teaching</b><br>Years<br>18.0<br>1.0<br>1.0<br>N/A | C i C Expected > Salary \$40000 N/A \$40000 N/A                                                                                                    |

### How to Interpret the EPI Norm Score

Norm Score

(static)

**Color indicates Decile (percentile) rank** (color may change as new candidates complete the EPI and candidate's ranking is adjusted)

An EPI norm score of 50 indicates that a teacher is predicted to deliver one year of student growth for one year of instruction.

#

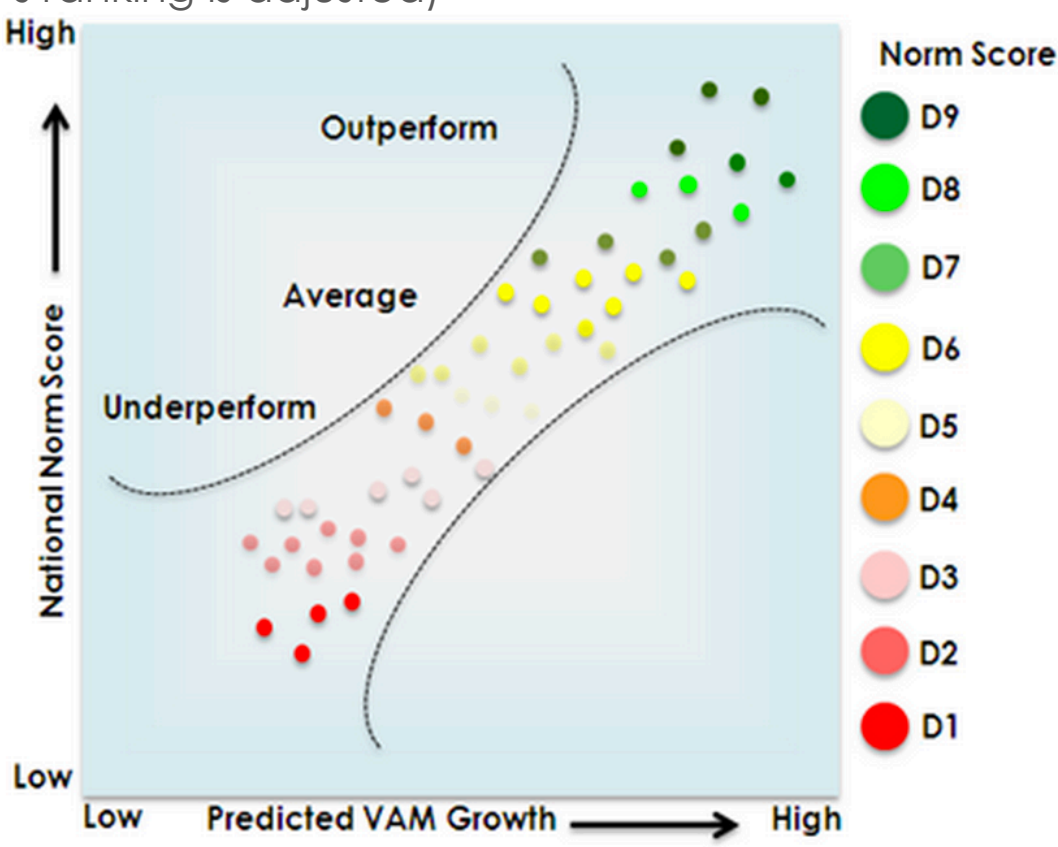

### Learning Goal 3: Viewing Candidate Grid

The Candidate Grid (CG) is an interactive area where principals can review details regarding a candidate's application.

**Candidates displayed have** completed all requirements and have been vetted by Instructional Staffing

Internal Candidates candidates who self-identified as current CCS employees

#### Timed Out Candidates -

candidates who were unable to complete the EPI

#### **Rejected Candidates –**

candidates who have been removed from consideration by the district

#### "Incomplete EPI" Candidates -

candidates who have started the application process but have not yet completed the EPI and/or the JSI

#### Withdrawn Candidates -

candidates who have elected to remove themselves from consideration for a position

|               | Candidate Name 🛓                                                                                                    | Norm Score                            | ▲ Fit<br>Score ↓                     | Status 🔶                  | Jobs Applied 😯                                 | Teaching<br>Years                         | Expected<br>Salary |  |
|---------------|----------------------------------------------------------------------------------------------------|---------------------------------------|--------------------------------------|---------------------------|------------------------------------------------|-------------------------------------------|--------------------|--|
|               | ☐ Xiang Liu<br>(liu.1864@osu.edu) 🗎 🖶                                                                                 | 65                                    | N/A                                  | Available                 | 1/0                                            | N/A                                       | N/A                |  |
|               | ☐ Jeffrey Stafford<br>(jef.staf@gmail.com) 🖹 🖶                                                                        | 56                                    | N/A                                  | Advance to Dist. Vetting  | 2/0                                            | 1.0                                       | N/A                |  |
|               | ☐ Jing Xiao<br>(xiao.jing.999000@gmail.com) 🖹 💼                                                                       |                                       | N/A                                  | Available                 | 1/1                                            | N/A                                       | N/A                |  |
|               | ☐ Jennifer Chen<br>(jennifer.w.chen@gmail.com) <b>┣ ==</b>                                                            |                                       | N/A                                  | Advance to Principal Eval | 1/0                                            | 1.0                                       | N/A                |  |
|               | <ul> <li>Leina Mahylis</li> <li>(Imahylis@gmail.com)</li> </ul>                                                       |                                       | N/A                                  | Available                 | 5/0                                            | 10.0                                      | N/A                |  |
|               | Mean                                                                                                    |                                       |                                      |                           |                                                |                                           |                    |  |
|               | Internal Candidates 🔻                                                                                                 |                                       | Fit Score                            | Status                    | Jobs Ap ed 😧                                   | Teaching<br>Years                         | Expected<br>Salary |  |
|               | Timed Out Candidates 👻                                                                                                |                                       | Fit Score                            | Status                    | Jobs App 1 😧                                   | Teaching<br>Years                         | Expected<br>Salary |  |
|               | Rejected Candidates 🔻                                                                                                 |                                       | Fit Score                            | Status                    | Jobs Appl                                      | Teaching<br>Years                         | Expected<br>Salary |  |
|               | Incomplete EPI/JSI Candidates 🗸                                                                                       |                                       | Fit Score                            | Status                    | Jobs Appli                                     | Teaching<br>Years                         | Expected<br>Salary |  |
|               | Withdrawn Candidates 🔻                                                                                                |                                       | Fit Score                            | Status                    | Jobs Applie                                    | 'eaching<br>ears                          | Expected<br>Salary |  |
| El<br>re<br>N | PI Norm Score – After candidates cor<br>esponses are individually scored by do<br>orm Score is generated for each can | nplete the<br>omain, an<br>didate. Th | e EPI, the<br>nd then a<br>ne decile |                           | Num<br>jobs o<br>to. 1 <sup>st</sup><br>within | nber of<br>applied<br>numbe<br>i district | l<br>er<br>;       |  |

color adds candidates to their percentile ranking group, comparing all candidates in the system against each other based on EPI performance.

on T.M. system

15

### Learning Goal 3: Viewing Candidate Grid

The Candidate Grid (CG) is an interactive area where principals can review details regarding a candidate's application.

Candidates displayed have completed all requirements and have been vetted by Instructional Staffing

Internal Candidates – candidates who self-identified as current CCS employees

#### Timed Out Candidates –

candidates who were unable to complete the EPI

#### **Rejected Candidates –**

candidates who have been removed from consideration by the district

"Incomplete EPI" Candidates -

candidates who have started the application process but have not yet completed the EPI and/or the JSI

#### Withdrawn Candidates -

candidates who have elected to remove themselves from consideration for a position

| 65              | N/A                                                                               | Available                                                                                                    | 1/0                                                                                                    | NI/A                                                                                                    |                                                                                                    |                                                                                                    |
|-----------------|-----------------------------------------------------------------------------------|----------------------------------------------------------------------------------------------------|----------------------------------------------------------------------------------------------------|----------------------------------------------------------------------------------------------------|----------------------------------------------------------------------------------------------------|----------------------------------------------------------------------------------------------------|
|                 |                                                                                   |                                                                                                    | .,.                                                                                                    | N/A                                                                                                    | N/A                                                                                                    |                                                                                                    |
| 56              | N/A                                                                               | Advance to Dist. Vetting                                                                                                    | 2/0                                                                                                    | 1.0                                                                                                    | N/A                                                                                                    |                                                                                                    |
| 55              | N/A                                                                               | Available                                                                                                    | 1/1                                                                                                    | N/A                                                                                                    | N/A                                                                                                    |                                                                                                    |
| 54              | N/A                                                                               | Advance to Principal Eval                                                                                                    | 1/0                                                                                                    | 1.0                                                                                                    | N/A                                                                                                    |                                                                                                    |
| <b>36</b><br>53 | N/A                                                                               | Available                                                                                                    | 5/0                                                                                                    | 10.0                                                                                                    | N/A                                                                                                    |                                                                                                    |
| Norm Score      | Fit Score                                                                         | Status                                                                                                    | Jobs Applied 😯                                                                                                    | Teaching<br>Years                                                                                                    | Expected<br>Salary                                                                                                    |                                                                                                    |
| Norm Score      | Fit Score                                                                         | Status                                                                                                    | Jobs Applied 😯                                                                                                    | Teaching<br>Years                                                                                                    | Expected<br>Salary                                                                                                    |                                                                                                    |
| Norm Score      | Fit Score                                                                         | Status                                                                                                    | Jobs Applied ?                                                                                                    | Teaching<br>Years                                                                                                    | Expected<br>Salary                                                                                                    |                                                                                                    |
| Norm Score      | Fit Score                                                                         | Status                                                                                                    | Jobs Applied 😯                                                                                                    | Teaching<br>Years                                                                                                    | Expected<br>Salary                                                                                                    |                                                                                                    |
| m Score         | Fit Score                                                                         | Status                                                                                                    | Jobs Applied 😯                                                                                                    | Teaching<br>Years                                                                                                    | Expected<br>Salary                                                                                                    |                                                                                                    |
|                 | 55<br>54<br>53<br>Norm Score<br>Norm Score<br>Norm Score<br>Norm Score<br>m Score | 55N/A54N/A30N/A33N/A53SorreNorm ScoreFit ScoreNorm ScoreFit ScoreNorm ScoreFit ScoreNorm ScoreFit ScoreNorm ScoreFit ScoreNorm ScoreFit ScoreNorm ScoreFit ScoreNorm ScoreFit ScoreNorm ScoreFit ScoreNorm ScoreFit ScoreNorm ScoreFit Score | 55N/AAvailable54N/AAdvance to Principal Eval35N/AAvailable35N/AAvailable53StatusStatusNorm ScoreFit ScoreStatusNorm ScoreFit ScoreStatusNorm ScoreFit ScoreStatusNorm ScoreFit ScoreStatusNorm ScoreFit ScoreStatusNorm ScoreFit ScoreStatusResumeStatusStatus | 55N/AAvailable1/154N/AAdvance to Principal Eval1/036N/AAvailable5/053535353Norm ScoreFit ScoreStatusJobs Applied ?Norm ScoreFit ScoreStatusJobs Applied ?Norm ScoreFit ScoreStatusJobs Applied ?Norm ScoreFit ScoreStatusJobs Applied ?Norm ScoreFit ScoreStatusJobs Applied ?ResumeFit ScoreStatusJobs Applied ? | 55N/AAvailable1/1N/A54N/AAdvance to Principal Eval1/01.054N/AAdvance to Principal Eval1/01.053N/AAvailable5/010.053Image: Status status sta | 55       N/A       Available       1/1       N/A       N/A         54       N/A       Advance to Principal Eval       1/0       1.0       N/A         63       N/A       Advance to Principal Eval       1/0       1.0       N/A         63       N/A       Available       5/0       10.0       N/A         53       Image: Status       Jobs Applied ?       Teaching Expected Years       Salary         Norm Score       Fit Score       Status       Jobs Applied ?       Teaching Expected Years       Salary         Norm Score       Fit Score       Status       Jobs Applied ?       Teaching Expected Years       Salary         Norm Score       Fit Score       Status       Jobs Applied ?       Teaching Expected Years       Salary         Norm Score       Fit Score       Status       Jobs Applied ?       Teaching Expected Years       Salary         Norm Score       Fit Score       Status       Jobs Applied ?       Teaching Expected Years       Salary         Image: Status       Jobs Applied ?       Teaching Expected Years       Salary         Image: Status       Jobs Applied ?       Teaching Expected Years       Salary         Image: Status       Jobs Applied ?       Teaching Expected Yea |

### Learning Goal 3: Viewing Candidate Profile

By clicking on the candidate's name under the column Candidate Name, the extended Candidate Profile opens providing access to multiple candidate attributes.

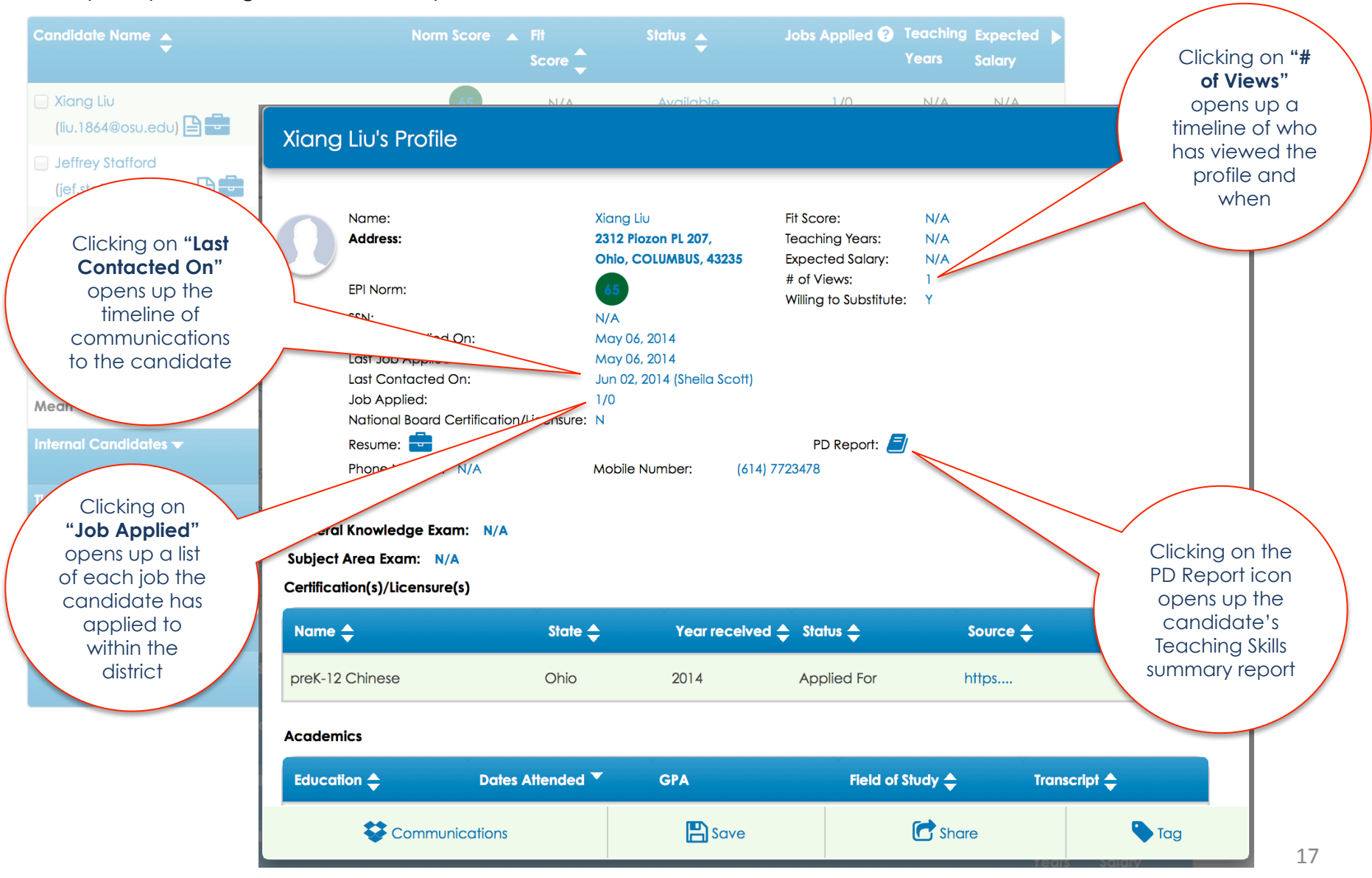

### Learning Goal 3: Viewing Candidate Profile

By clicking on the candidate's name under the column Candidate Name, the extended Candidate Profile

opens providing access to multiple candidate attributes.

#### Scroll down the Candidate Grid to view:

- Certification(s) / Licensure(s)
- Academics education history
- Work Experiences previous employment experiences
   References references that the candidate added at the time of the Portfolio build
- Video Links candidates may attach links to a hosted videos (optional)

### At the bottom of the candidate grid, principals may use these functions:

#### Communications

- Review all interactions by CCS users regarding a candidate.
- Send messages to the candidate and add notes on a candidate.
- The date of the interaction and name of the user who interacted with the candidate are saved and displayed.
- Save Selecting Save opens a new window with options to save candidates via a folder system. Each user has his or her own set of folders which can be uniquely named and used for individual purposes.
- Share Selecting Share from the candidate profile allows users to share the profile with other district CCS users. Shared candidates will display in the recipients' "Received" folder as well as in their district email.

| Name:                                                  |                             |                                         |                                                   |                   |              |  |
|--------------------------------------------------------|-----------------------------|-----------------------------------------|---------------------------------------------------|-------------------|--------------|--|
| Address:                                               | Xiang<br>2312 Pi<br>Ohio, ( | Liu<br>iozon PL 207,<br>COLUMBUS, 43235 | Fit Score:<br>Teaching Years:<br>Expected Salary: | N/A<br>N/A<br>N/A |              |  |
| EPI Norm:                                              | 65                          |                                         | # of Views:                                       | 1                 |              |  |
| SSN:                                                   | N/A                         |                                         | willing to substitute:                            | т                 |              |  |
| First Job Applied On:                                  | May 0                       | 6, 2014                                 |                                                   |                   |              |  |
| Last Job Applied On:                                   | May 0                       | 6, 2014                                 |                                                   |                   |              |  |
| Last Contacted On:                                     | Jun 02                      | , 2014 (Sheila Scott)                   |                                                   |                   |              |  |
| Job Applied:                                           | 1/0                         |                                         |                                                   |                   |              |  |
| National Board Certific                                | ation/Licensure: N          |                                         | -                                                 |                   |              |  |
| Resume:                                                |                             |                                         | PD Report: 🗾                                      |                   |              |  |
| Phone Number: N/A                                      | Mobile                      | Number: (614)                           | 7723478                                           |                   |              |  |
| ubject Area Exam: N/A<br>certification(s)/Licensure(s) |                             |                                         |                                                   |                   |              |  |
| Name 🚖                                                 | State 🖨                     | Year received                           | d 🗢 Status 🖨                                      | Source            | >            |  |
|                                                        |                             |                                         |                                                   |                   |              |  |
| preK-12 Chinese                                        | Ohio                        | 2014                                    | Applied For                                       | https             |              |  |
| oreK-12 Chinese                                        | Ohio                        | 2014                                    | Applied For                                       | https             |              |  |
| cademics                                               | Ohio<br>Pates Attended 🔻    | 2014<br>GPA                             | Applied For<br>Field of Sh                        | https             | Transcript 🚖 |  |

### Learning Goal 3: Statusing a Candidate from the Candidate Grid

Under the column "**Status**" on the Candidate Grid, users can view the candidate's current stage in the hiring process. Clicking on the displayed status opens to the Candidate's Hiring Life Cycle.

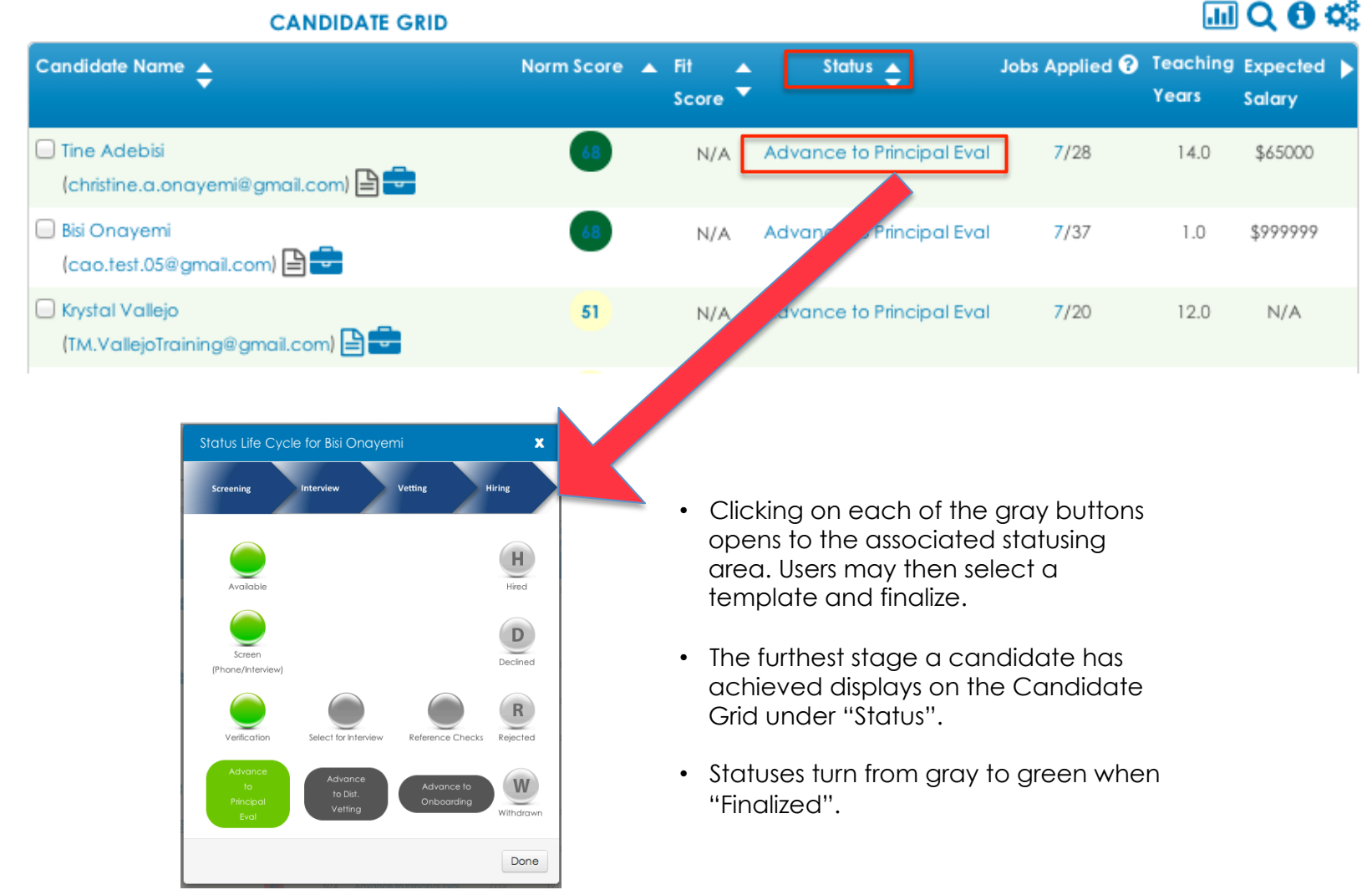

### Learning Goal 3: Finalizing a Status

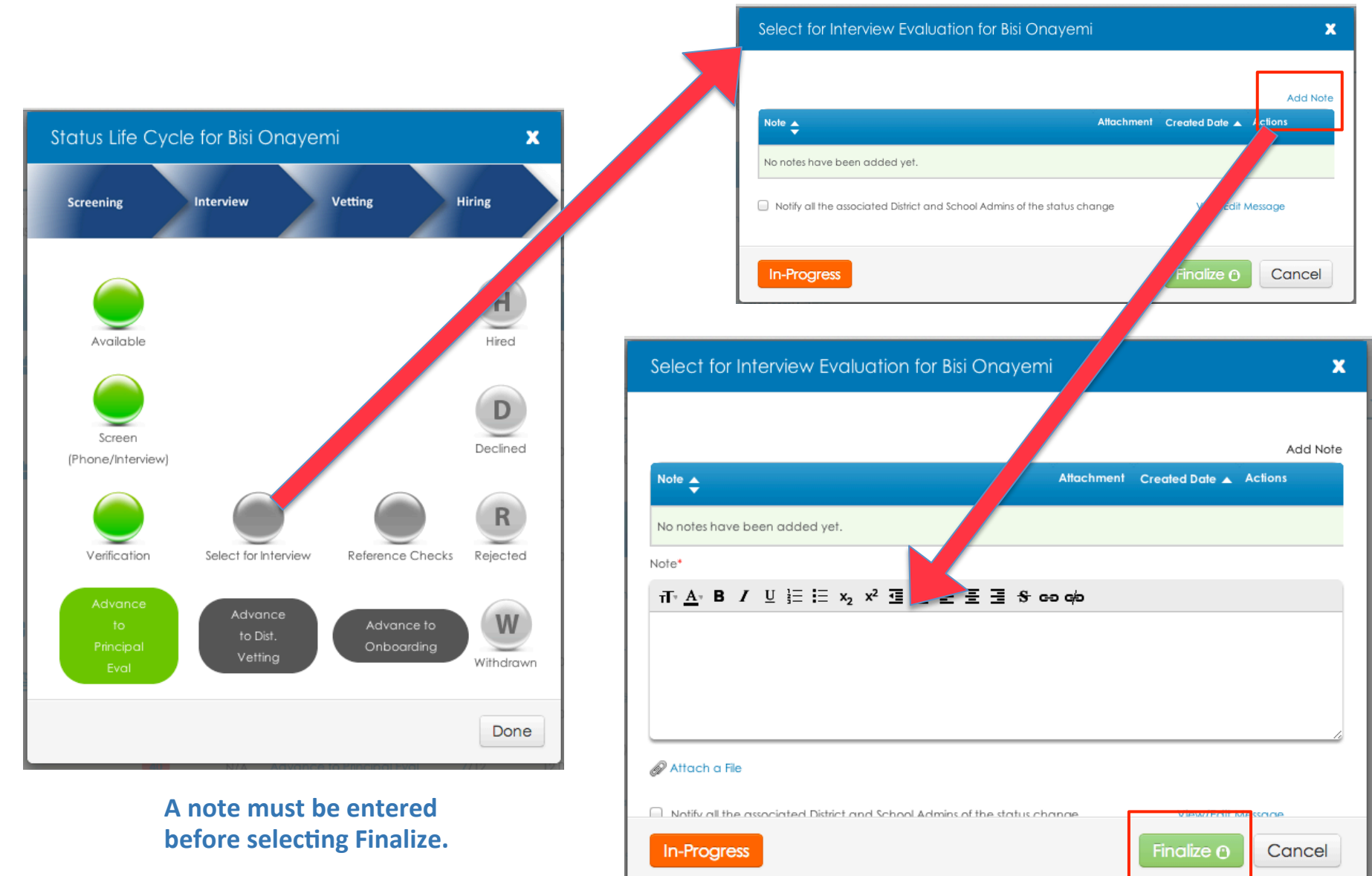

### Learning Goal 3: Finalizing a Status: Advance to District Vetting

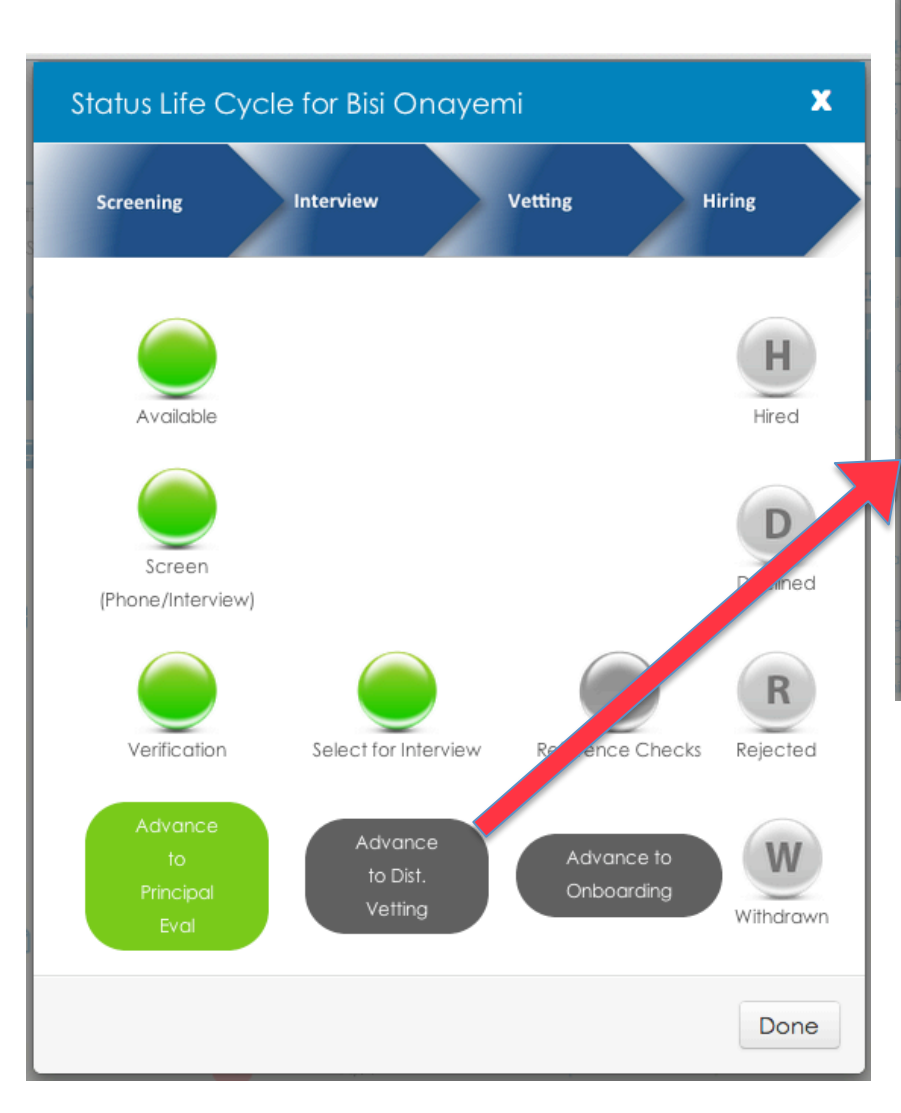

| Advance to Dist. Vetting Evaluation for Bisi Onaye                        | mi 🗙                          |
|---------------------------------------------------------------------------|-------------------------------|
|                                                                           | Add Note                      |
| Note 🔶 Attac                                                              | chment Created Date 🔺 Actions |
| No notes have been added yet.                                             |                               |
| Note*                                                                     |                               |
| ⊤™ <u>A</u> B/U≣≣ ≍₂x² ≣ ఔ ≣ ≣ Scoc¢o                                     |                               |
|                                                                           |                               |
|                                                                           |                               |
|                                                                           |                               |
| Attach a File                                                             | 10                            |
|                                                                           |                               |
| Notify all the associated District and School Admins of the status change | View/Edit Message             |
|                                                                           |                               |
| In-Progress                                                               | Finalize () Cancel            |
|                                                                           |                               |

Clicking on "Notify all the associated District and School Admins of the status change" sends an email notification to the district admins. The human resources team then phones the candidate references and if positive, move the candidate to Onboarding. The candidate still must successfully pass a background and fingerprint check.

## **Content Overview**

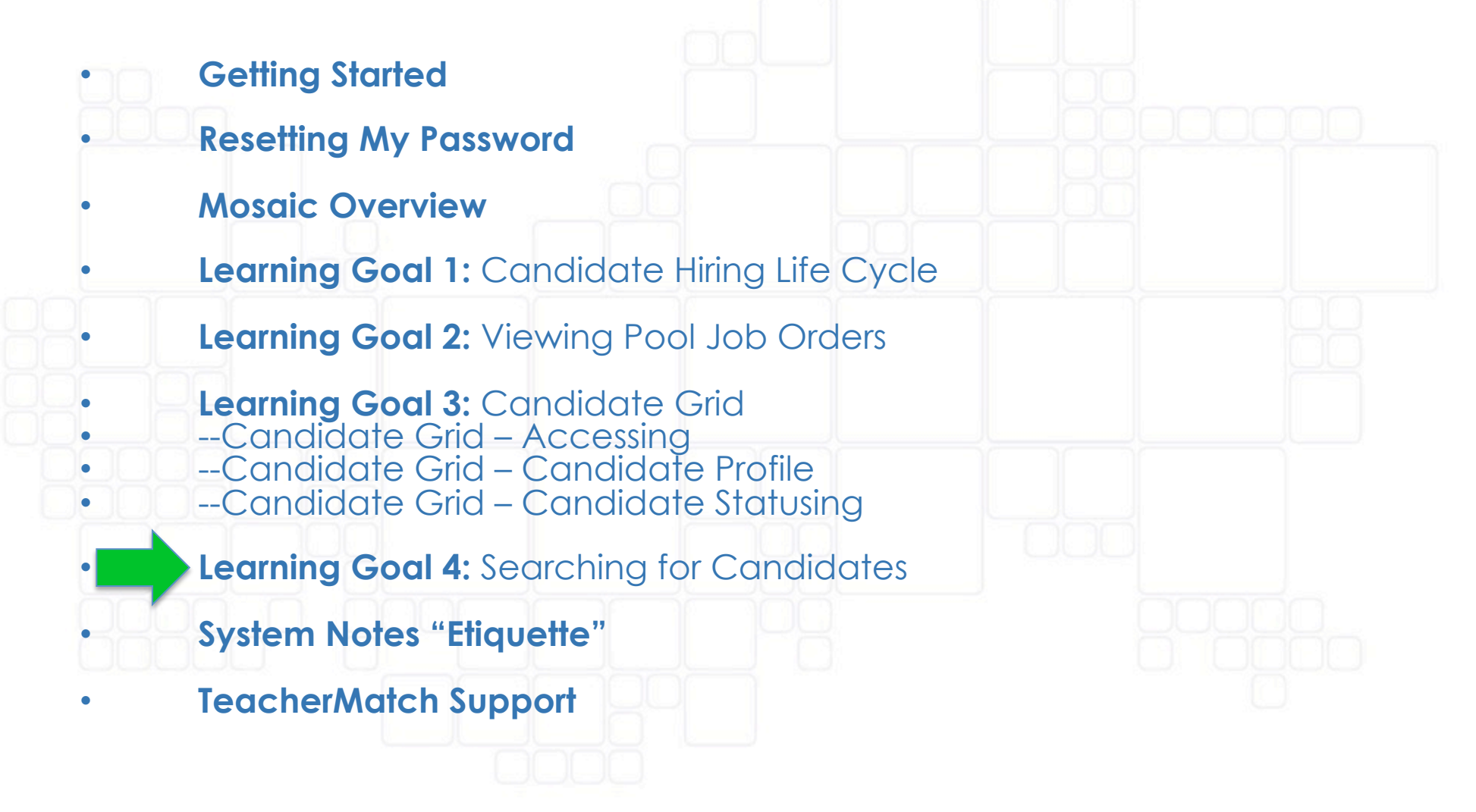

## Learning Goal 4: Searching for Candidates

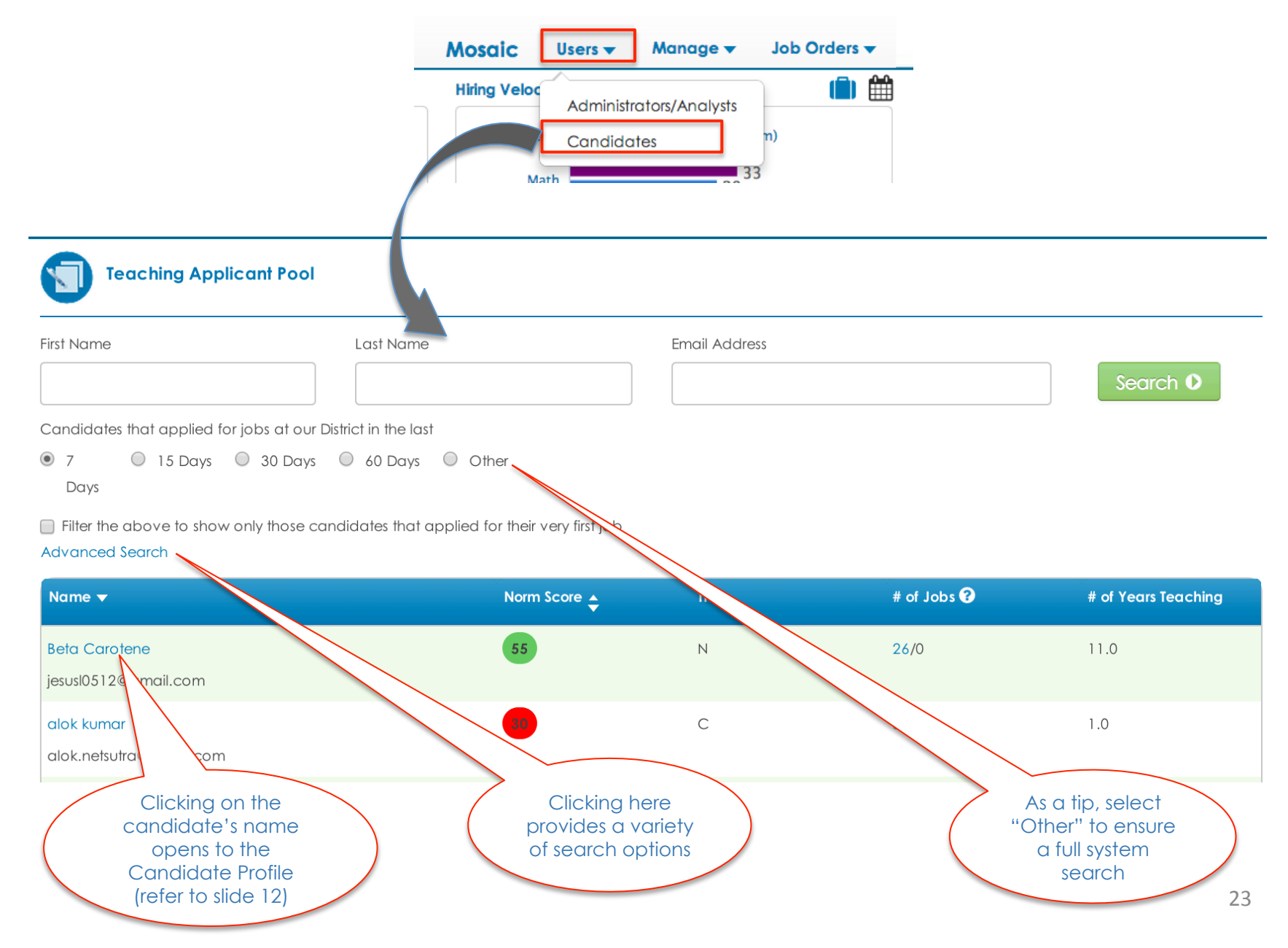

## Learning Goal 4: Searching for Candidates

Filter the above to show only those candidates that applied for their very first job

| Advanced Search                                                  |                                     |                             |                |                     |                   |
|------------------------------------------------------------------|-------------------------------------|-----------------------------|----------------|---------------------|-------------------|
| Name 🔻                                                           |                                     | Norm Score 🛓                | TFA            | # of Jobs 🕄         | ) # of Years Teac |
| Beta Carotene                                                    |                                     | 55                          | Ν              | 26/0                | 11.0              |
| jesusl0512@gmail.com                                             |                                     |                             |                |                     |                   |
| Candidates that applied for jobs at our District in the I        | last                                |                             |                |                     |                   |
| 7 0 15 Days 0 30 Days 0 60 Day<br>Days                           | /s 🔘 Other                          |                             |                |                     |                   |
| Filter the above to show only those candidates the District Name | at applied for their very first job | School Name                 |                |                     |                   |
| Aiami-Dade County Public Schools                                 |                                     |                             |                |                     |                   |
| Certification/Licensure State                                    |                                     | Certification/Licensure Nam | e              |                     | IN/A              |
| All Certification/Licensure State                                | *                                   |                             |                |                     | >=                |
| Region                                                           |                                     |                             |                |                     | . =               |
|                                                                  |                                     |                             |                |                     | <                 |
| Highest Degree Attained                                          |                                     | College Attended            |                |                     | <=                |
|                                                                  |                                     |                             |                |                     |                   |
| Norm Score                                                       | 0                                   | CGPA                        |                | 0                   | >                 |
| All \$ 0 10 20 30 40 50                                          | 60 70 80 90 100                     | All 🗘 🖥                     | 1 2 3          | 4 5                 |                   |
| Fit Seere                                                        | 0                                   | Year of Teaching experienc  | e              | 0                   |                   |
| All \$ 0 20 40 60 80 100 120 140                                 | 160 180 200 220 240 260             |                             | 10 15 20 25 30 | 0 35 40 45 50       |                   |
| A Score                                                          |                                     | L/R Score                   |                |                     |                   |
|                                                                  | 15 20                               | All 🗘 🖥                     | 5 10           | 15 20               |                   |
| References Resume                                                |                                     | Candidate Status            |                |                     |                   |
| All 🔶 All                                                        | \$                                  | All                         | Internal       | I Candidates only 😯 |                   |
| Job Created From Job Cre                                         | ated To                             | Subject                     |                |                     |                   |
|                                                                  |                                     | All Subjects                |                |                     |                   |
| Willing to Substitute TFA                                        |                                     |                             |                |                     |                   |
| Yes No Declined to Answer                                        | Current No                          |                             |                |                     |                   |

## **Content Overview**

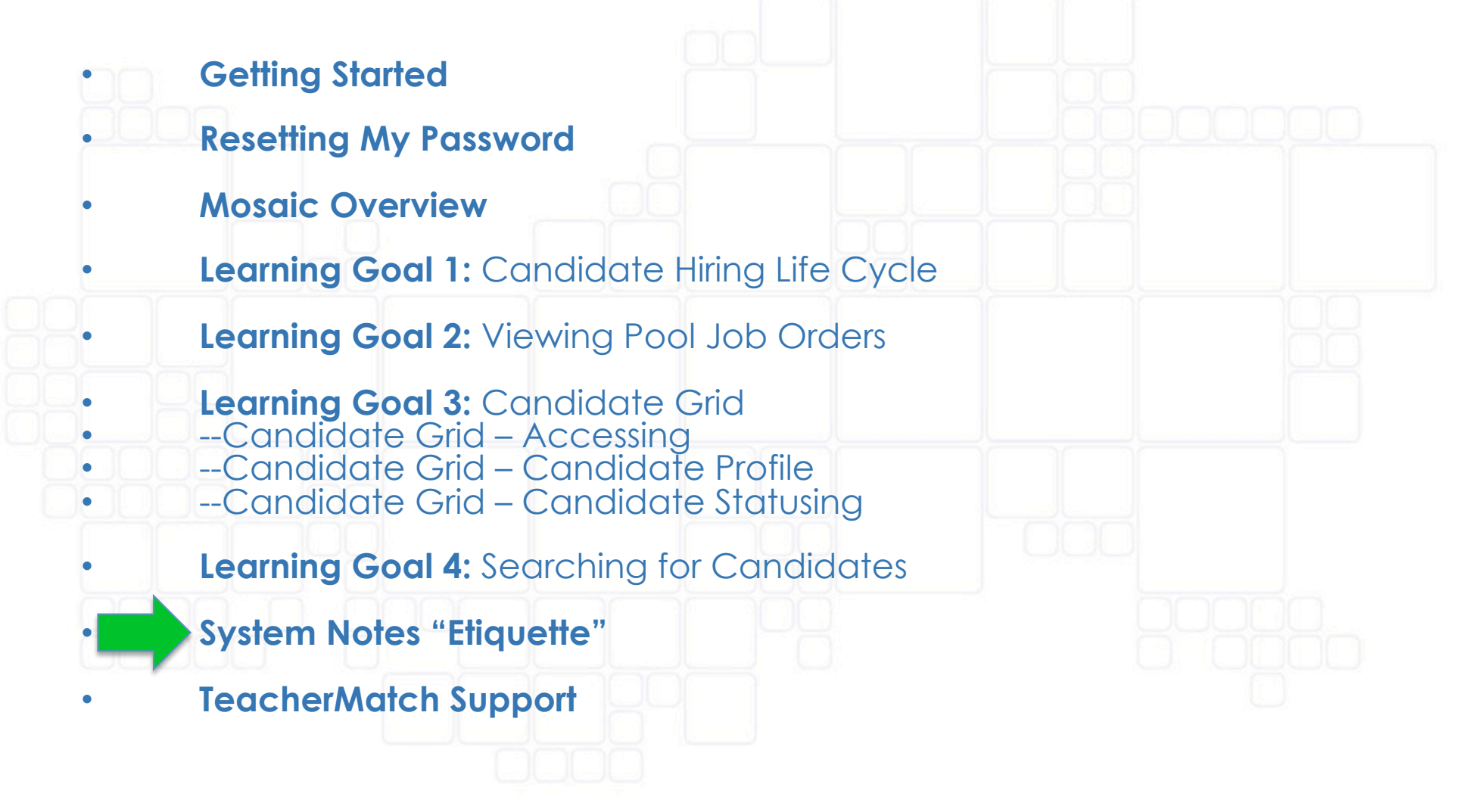

# System Notes "Etiquette"

Avoid entering notes that include reference to sensitive areas that are not factors for job performance, such as:

- Gender
- Age,
- Race,
- Religion,
- Veteran status,
- Marital status,
- Medical conditions (do not make medical judgments or disqualify a candidate on factors that are purely medical in nature),
- and disability (it is illegal to ask about the nature and/or severity of the disability, the condition causing the disability, if the applicant will need treatment or special leave because of the disability, or about any prognosis or expectation regarding the condition or disability).

Contact the Human Resources team if you have questions.

## **Content Overview**

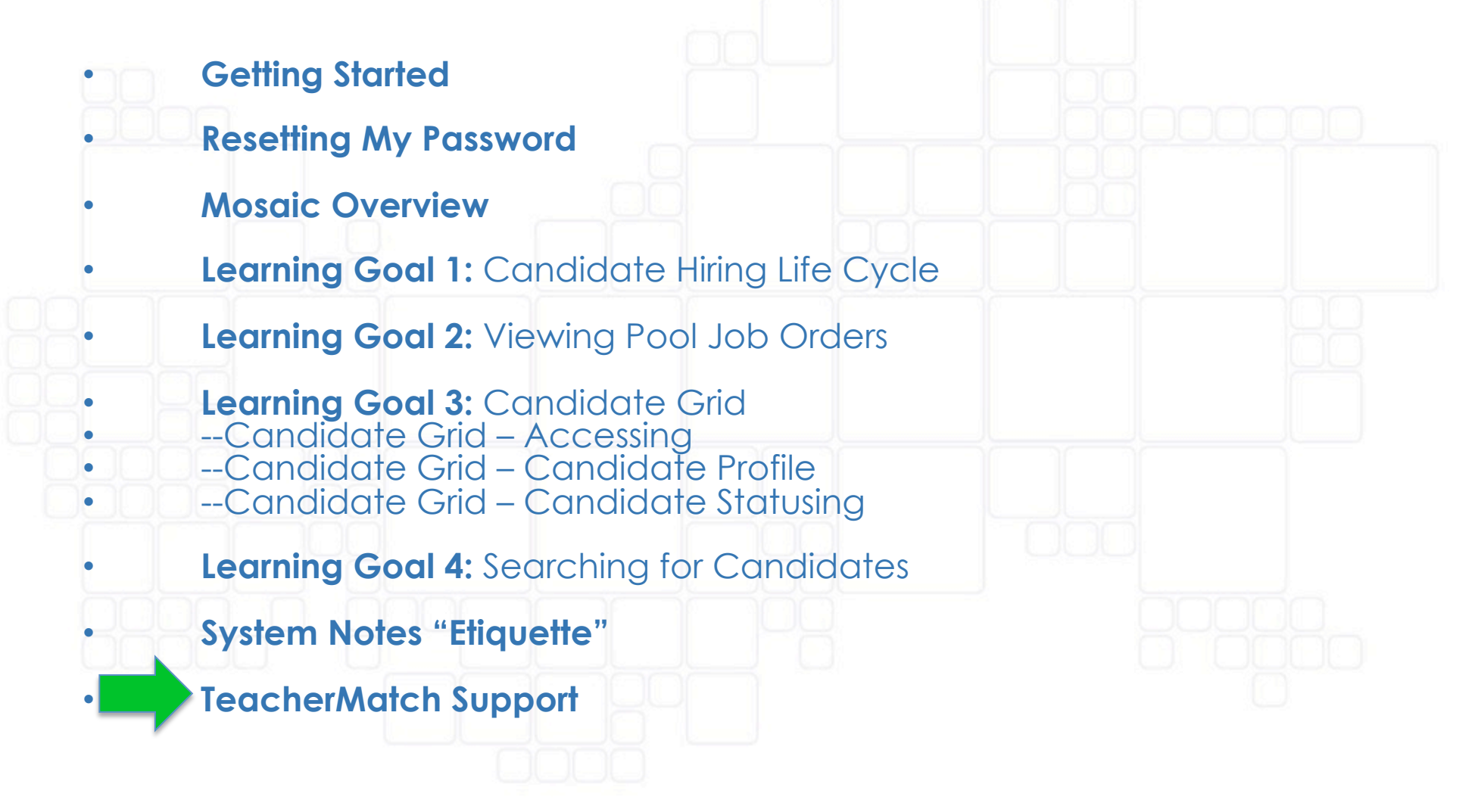

### **TeacherMatch Support**

For hiring process questions, please contact the human resources team.

For questions related to system use, please contact the TeacherMatch Principal Support Team: <u>clientservices@teachermatch.net</u> or 855.980.0545

If you have a teachers / applicants who need support, please direct them to: clientservices@teachermatch.net and 855.980.0511

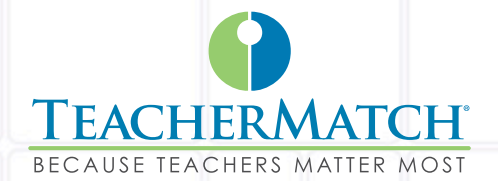

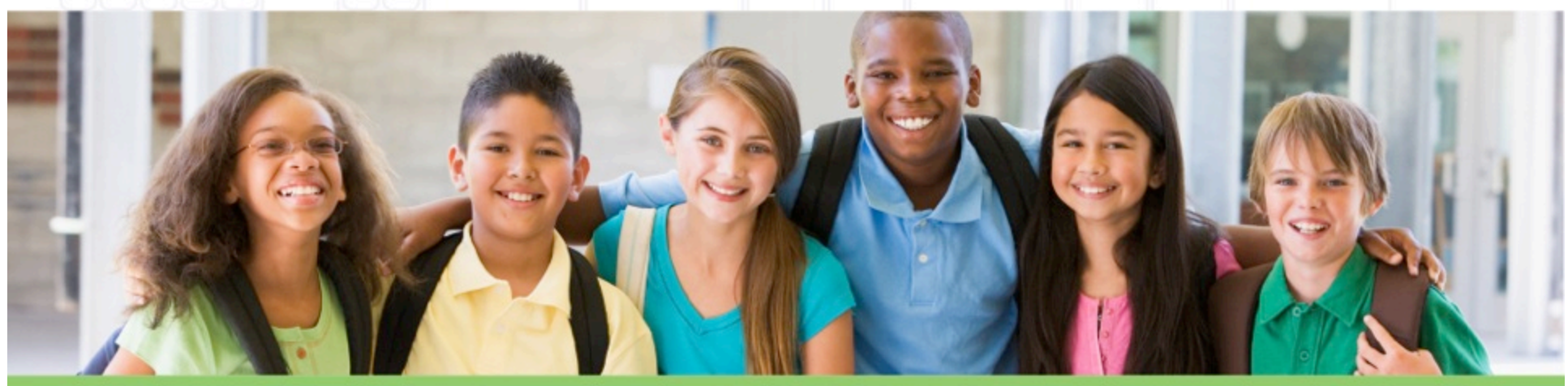